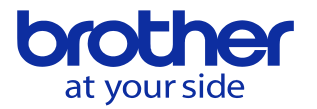

## CC-LINKの通信設定をしたい

データバンクで設定します。

## <**CNC-C00**> 「データバンク」→「ユーザパラメータ」を選択します。

F7キーの右の「>>」のキーを何度か押すとCc-Linkスレーブのメニューが 表示されるので、その状態でF7を押すと下の設定画面が出ます。

| CC-Linkスレープ                        | 🕘 📭                 | <b>00</b>   | 2023/01/31 09 | :58:07 |
|------------------------------------|---------------------|-------------|---------------|--------|
|                                    | ~                   |             |               |        |
| 4401 局番                            |                     |             | 1             |        |
| 4402 スレーブ局種 [0:リモートデバイス局]          | ]                   |             | 0             |        |
| 4403 占有局数                          |                     |             | 2             |        |
| 4404 転送速度 [0:156kbps 1:625kbps 2:2 | 2.5Mbps 3:5Mbps 4:1 | [sadM0      | 0             |        |
| 4405 通信異常時データクリア指定 [0:クリ]          | ア 1:保持]             |             | 0             |        |
|                                    |                     |             |               |        |
|                                    |                     |             |               |        |
|                                    |                     |             |               |        |
|                                    |                     |             |               |        |
|                                    |                     |             |               |        |
|                                    |                     |             |               |        |
|                                    |                     |             |               |        |
|                                    |                     |             |               |        |
|                                    |                     |             |               |        |
|                                    |                     |             |               |        |
|                                    |                     |             |               |        |
|                                    |                     |             |               | 0      |
|                                    | $\sim$              |             |               |        |
| 局番                                 |                     |             |               |        |
|                                    |                     |             |               | 1      |
|                                    |                     |             |               |        |
| 終了モード 熱変性 ジイック                     | 高精度    PLC          | PROFIBUS DP | DeviceNet     |        |
| 目野桶止   テーノル                        | n - Holladd         |             |               |        |

<**CNC-D00>** 「データバンク」 → 「フィールドネットワークパラメータ」を選択します。

| データパンクメニュー                            | 2023/01/31 09:47:07     |
|---------------------------------------|-------------------------|
|                                       | © Ø                     |
|                                       |                         |
|                                       |                         |
| L L L L L L L L L L L L L L L L L L L | 一選択                     |
| ▶ <u></u> 1.ワーク座標原点                   | 8. フィールドネットワー<br>クパラメータ |
| 11 2. 工具データ                           | ●.機械パラメータ               |
| # 3.マクロ変数                             | 3 10. 特殊設定              |
| GM 4.6/Mコードマクロ                        | ↓ 11.加工負荷監視             |

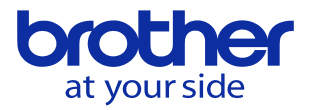

## 「CC-LINKスレーブ」を選択します。

| フィールト | <i></i> ペット! | ワークパラメータ    | 2023/01/31 09:47:14 |
|-------|--------------|-------------|---------------------|
|       |              |             | © @                 |
|       |              |             |                     |
|       |              | メニュー選択      |                     |
|       | 1            | PROFIBUS DP |                     |
|       | 2            | DeviceNet   |                     |
|       | 3            | CC-Linkスレープ |                     |
|       | 4            | CC-Linkマスタ  |                     |

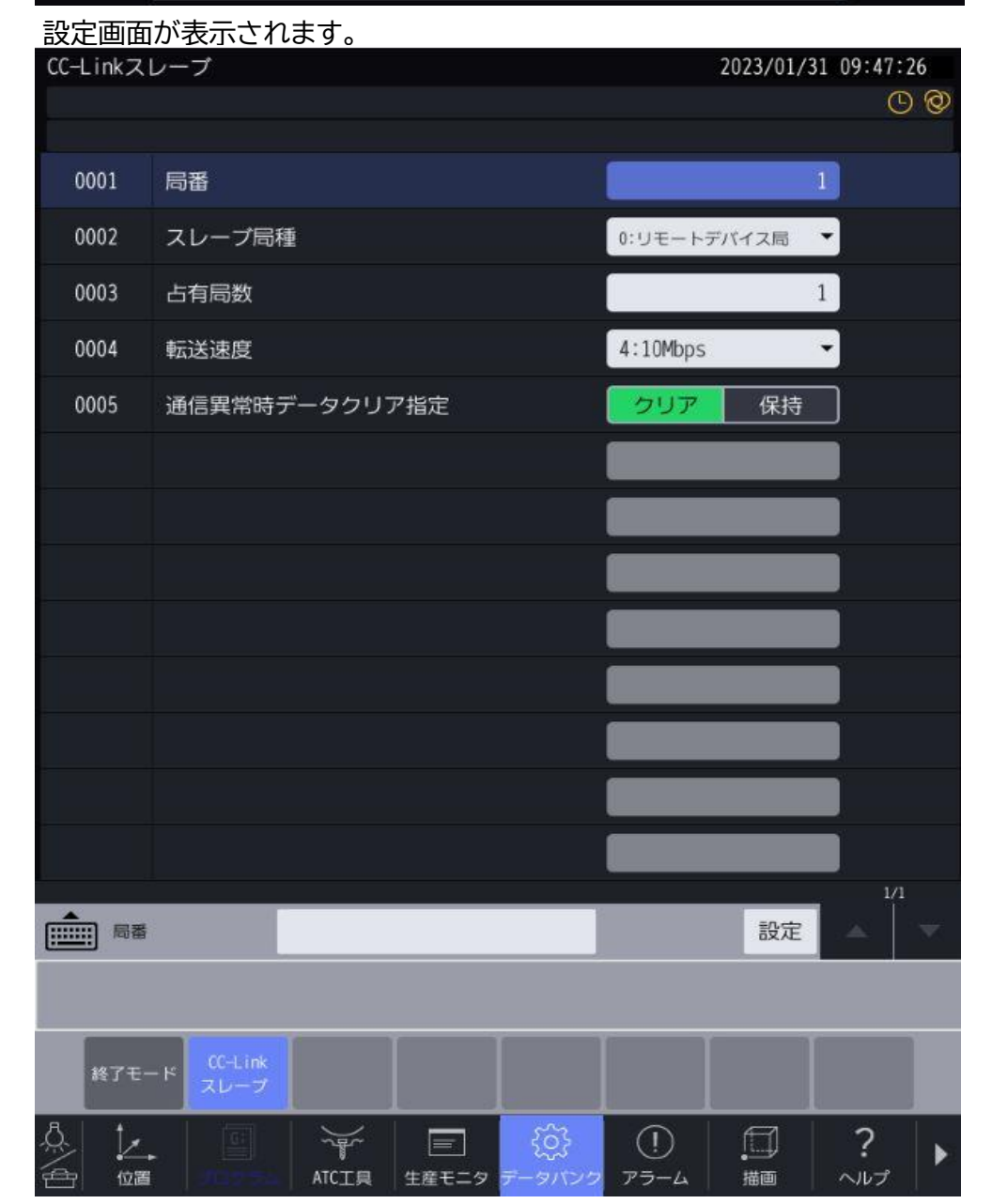